## 关于 19 级选报下学期公共限选通识课的选课通知

各系、各专业班级:

为了保证我院下学期公共限选通识课选课工作的顺利进行,现将有关事项通知如下:

一、选课时间: 6月23日(本周二)14:00 - 24日(本周三)17:00

二、选课方式:

途径1: 学生可在网络环境条件下用自己电脑进行选课

途径 2: 利用学院公共计算机机房进行选课

学院公共机房开放时间如下:

| 时 间          | 开放机房                     |
|--------------|--------------------------|
| 6月23日        |                          |
| (本周二)        | 2 号教学楼 D101 、2 号教学楼 D104 |
| 14: 0018: 00 |                          |

三、公共限选通识课面向对象: 2019 级全体学生

## 四、选课说明

1. 请需要参加选课的学生务必在规定时间内完成选课。

2. 无故不参加公共限选通识课的学生,课程无成绩,将不再安排补选和重修。

3. 学生密码忘记:请在 6 月 22 日 17 点前到本系综合秘书处进行密码清零处理。

4. 选课流程:见附件1

5. 选课网址及方式:

(1) <u>http://219.147.35.46:1112/</u>

(2) 登录校园网 http://www.ycptu.edu.cn/, 点击"学生信息门户"。

教务处

2019年6月22日

## 附件 1: 公共限选通识课选课流程

1. 登录校园网,点击"学生信息门户",输入"用户名"和"密码";

2. 选择左侧菜单导航"学生选课",点击右边"公共限选通识课"

| 单导航    《                              | 学生选课                                |
|---------------------------------------|-------------------------------------|
| ····································· | 体育选项课 公共选修通识课 公共限选通识课 系部限选通识课 小方向课程 |
|                                       |                                     |

点击"公共限选通识课"后,先选择学年"2020-2021",学期"一"后,点击
"确定"后生成可以选择的课程信息;

| 荣单导航    | «    | <u>公共阻洗通订理</u>             |     |
|---------|------|----------------------------|-----|
|         | ② 返回 |                            |     |
|         |      |                            |     |
|         |      |                            |     |
| 4. 选择自己 | ∃想」  | :的课程,在前面圆圈里点上 (),选择后点击"确认选 | 课;" |
| 5. 选课成功 | 力后,  | 选择左侧菜单导航下的"查看选课结果"         |     |

6. 核对选课信息无误后,表示选课成功,退出系统即可。